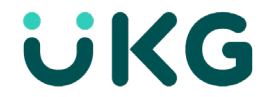

#### UKG Pro Single Sign-On

# **Configure Okta Single Sign-On**

The Okta access management application allows you to enable single sign-on (SSO) in the Okta application list. You can then configure single sign-on settings in UKG Pro.

### **Enable Single Sign-On**

- 1. From the Okta application, select the **Sign On** tab for UltiPro (SAML Verified).
- 2. Select Edit.
- 3. At the **Advanced Sign-On Settings** section, enter the **SAML URL** and **SP Issuer** (only if using Okta SLO) values that correspond to the UKG Pro Tenant URL format that your company uses for accessing UKG Pro. The UKG Pro Tenant URL is the URL you currently use for accessing UKG Pro using your Direct Login credentials. For example:
  - https://ew32.ultipro.com would use the Federation Service URL shown for https://ew45.ultipro.com as the **ew** in the URL is what determines the Federation Service URL used.
  - https://n11.ultipro.com would use the Federation Service URL shown for https://n30.ultipro.com as the n in the URL is what determines the Federation Service URL used.

| UKG Pro URL Format | SAML URL                        | SP Issuer                                           |
|--------------------|---------------------------------|-----------------------------------------------------|
| e12.ultipro.com    | https://efs.ultipro.com         | http://efs.ultipro.com/adfs/services/trust          |
| ew45.ultipro.com   | https://fs.ultiproworkplace.com | http://fs.ultiproworkplace.com/adfs/services/t rust |
| ez23.ultipro.com   | https://ftkez01.ultipro.com     | http://ftkez01.ultipro.com/adfs/services/trust      |
| ewz23.ultipro.com  | https://ftkez01.ultipro.com     | http://ftkez01.ultipro.com/adfs/services/trust      |
| n30.ultipro.com    | https://ftkn01.ultipro.com      | http://ftkn01.ultipro.com/adfs/services/trust       |
| nw14.ultipro.com   | https://ftkn01.ultipro.com      | http://ftkn01.ultipro.com/adfs/services/trust       |
| nz18.ultipro.com   | https://ftknz01.ultipro.com     | http://ftknz01.ultipro.com/adfs/services/trust      |

Example UKG Pro URL Formats are included in the table below:

| nwz14.ultipro.com | https://ftknwz01.ultipro.com | http://ftknwz01.ultipro.com/adfs/services/tru<br>st |
|-------------------|------------------------------|-----------------------------------------------------|
| t11.ultipro.ca    | https://tofs.ultipro.ca      | http://tofs.ultipro.ca/adfs/services/trust          |
| tw11.ultipro.ca   | https://tofs.ultipro.ca      | http://tofs.ultipro.ca/adfs/services/trust          |

4. Select Save.

| SAMI LIDI                      |                                                                                                    |
|--------------------------------|----------------------------------------------------------------------------------------------------|
| SAME ORL                       | Please enter your SAML URL. Refer to the Setup Instructions above to obtain this value.                                       |
| SP Issuer                      | Refer to the Setup Instructions above to obtain this value (Note! This is only required if you want to enable Single Logout). |
| CREDENTIALS DETAILS            |                                                                                                    |
| Application username format    | Okta username                                                                                                    |
| Update application username on | Create and update                                                                                                    |
| Password reveal                | Allow users to securely see their password (Recommended)                                                                      |

**Note:** If the Login URL is required by Okta, enter your Vanity URL (for example, https://company.ultipro.com or https://company.ultipro.ca)

## **Optional: Enable Single Logout (SLO)**

If you choose to enable Single Logout, you must notify your UFSSO Engineer and request the SLO certificate.

- 1. From the Okta application, select the **Sign On** tab for the UltiPro app (SAML Verified).
- 2. Select Edit.
- 3. At the **SAML 2.0** section, check the **Enable Single Logout** box.
- 4. At the **Signature Certificate** field, select **Browse** to locate the SLO certificate provided by your UFSSO Engineer.
- 5. Select Upload.
- 6. Select Save.

|                                                                           | Default Relay State                                                                                                    |                                                                                                    |
|---------------------------------------------------------------------------|----------------------------------------------------------------------------------------------------|----------------------------------------------------------------------------------------------------|
|                                                                           |                                                                                                    | All IDP-initiated requests will include this RelayState                                                                                                    |
|                                                                           | Enable Single Logout                                                                                                    |                                                                                                    |
|                                                                           | Signature Certificate                                                                                                    | Browse                                                                                                    |
|                                                                           |                                                                                                    | Upload                                                                                                    |
| ⊜                                                                         | SAML 2.0 is not configured                                                                                                    | until you complete the setup instructions.                                                                                                    |
|                                                                           | View Setup Instructions                                                                                                    |                                                                                                    |
|                                                                           | Identity Provider metadata i                                                                                                    | s available if this application supports dynamic configuration.                                                                                                    |
|                                                                           |                                                                                                    |                                                                                                    |
|                                                                           |                                                                                                    |                                                                                                    |
| ADVAN                                                                     | CED SIGN-ON SETTINGS                                                                                                    |                                                                                                    |
| ADVANG<br>These file                                                      | CED SIGN-ON SETTINGS<br>elds may be required for a UltiP                                                                                              | ro proprietary sign-on option or general setting.                                                                                                    |
| ADVANG<br>These file                                                      | CED SIGN-ON SETTINGS<br>elds may be required for a UltiP                                                                                              | ro proprietary sign-on option or general setting.                                                                                                    |
| ADVANG<br>These file<br>SAML U                                            | CED SIGN-ON SETTINGS<br>elds may be required for a UltiP                                                                                              | ro proprietary sign-on option or general setting.                                                                                                    |
| ADVANG<br>These file<br>SAML U                                            | CED SIGN-ON SETTINGS<br>elds may be required for a UltiP<br>RL                                                                                        | ro proprietary sign-on option or general setting.  Piease enter your SAML URL. Refer to the Setup Instructions abov to obtain this value.                                                                                                    |
| ADVANG<br>These file<br>SAML U<br>SP Issue                                | CED SIGN-ON SETTINGS<br>alds may be required for a UNIP<br>RL                                                                                         | ro proprietary sign-on option or general setting. Please enter your SAML URL. Refer to the Setup Instructions abov to obtain this value.                                                                                                    |
| ADVANG<br>These for<br>SAML U<br>SP Issue                                 | CED SIGN-ON SETTINGS<br>alds may be required for a UItiP<br>RL                                                                                        | ro proprietary sign-on option or general setting. Piease enter your SAML URL, Refer to the Setup Instructions abov<br>to obtain this value. Refer to the Setup Instructions above to obtain this value (Note I This is only required if you want to enable Single Logout).                                                                                                    |
| ADVANC<br>These fir<br>SAML U<br>SP Issue                                 | CED SIGN-ON SETTINGS<br>alds may be required for a UItiP<br>RL                                                                                        | ro proprietary sign-on option or general setting. Piease enter your SAML URL. Refer to the Setup Instructions abov<br>to obtain this value. Refer to the Setup Instructions above to obtain this value Note! This is only required if you want to enable Single Logout).                                                                                                    |
| ADVANG<br>These fill<br>SAML U<br>SP Issue                                | CED SIGN-ON SETTINGS<br>alds may be required for a UItiP<br>RL<br>rr                                                                                  | ro proprietary sign-on option or general setting.  Please enter your SAML URL. Refer to the Setup Instructions abov<br>to obtain this value.  Refer to the Setup Instructions above to obtain this value (Note! This is only required if you want to enable Single Logout).                                                                                                    |
| ADVANC<br>These fil<br>SAML U<br>SP Issue<br>CREDEN<br>Applicat           | CED SIGN-ON SETTINGS<br>alds may be required for a UItiP<br>RL<br>ITIALS DETAILS                                                                      | ro proprietary sign-on option or general setting. Piease enter your SAML URL, Refer to the Setup Instructions abov<br>to obtain this value. Refer to the Setup Instructions above to obtain this value Note I This is only required if you want to enable Single Logout). Okta username                                                                                                    |
| ADVANC<br>These fil<br>SAML U<br>SP Issue<br>CREDEN<br>Applicat           | CED SIGN-ON SETTINGS<br>alds may be required for a UItiP<br>RL<br>rr<br>RTIALS DETAILS<br>ion username format<br>application username on              | ro proprietary sign-on option or general setting.  Piease enter your SAML URL. Refer to the Setup Instructions above to obtain this value.  Refer to the Setup Instructions above to obtain this value (Note! This is only required if you want to enable Single Logout).  Okta username  Create and update                                                                                                    |
| ADVANC<br>These fil<br>SAML U<br>SP Issue<br>CREDEN<br>Applicat           | CED SIGN-ON SETTINGS<br>alds may be required for a UItiP<br>RL<br>rr<br>ITIALS DETAILS<br>ion username format<br>application username on              | ro proprietary sign-on option or general setting.  Piease enter your SAML URL. Refer to the Setup Instructions above to obtain this value.  Refer to the Setup Instructions above to obtain this value (Note1 This is only required if you want to enable Single Logout).  Okta username   Create and update                                                                                                    |
| ADVANC<br>These fil<br>SAML U<br>SP Issue<br>CREDEN<br>Applicat<br>Update | CED SIGN-ON SETTINGS<br>alds may be required for a UItiP<br>RL<br>rr<br>ITIALS DETAILS<br>ion username format<br>application username on<br>d reveal  | ro proprietary sign-on option or general setting.  Piease enter your SAML URL. Refer to the Setup Instructions above to obtain this value.  Refer to the Setup Instructions above to obtain this value (Note 1 This is only required if you want to enable Single Logout).  Okta username   Create and update   Allow users to securely see their password (Recommended)                                                                                                   |
| ADVANCA<br>These file<br>SAML U<br>SP Issue<br>CREDEN<br>Applicat         | CED SIGN-ON SETTINGS<br>alds may be required for a UItiP<br>RL<br>rr<br>ATTALS DETAILS<br>ion username format<br>application username on<br>cd reveal | ro proprietary sign-on option or general setting. Piease enter your SAML URL. Refer to the Setup Instructions abov<br>to obtain this value. Refer to the Setup Instructions above to obtain this value<br>(Note 1 This is only required if you want to enable Single Logout). Okta username  Create and update  Create and update  Allow users to securely see their password (Recommended) Password reveal is disabled, since this app is using<br>SAML with no password. |

#### **Complete the Single Sign-On Configuration**

Email the Okta Metadata URL and your chosen Vanity URL (for example,

https://company.ultipro.com or https://company.ultipro.ca) to your UKG Pro SSO Engineer and include the UFSSO@ukg.com team in the recipient list. If you do not have an assigned UKG Pro SSO Engineer, email UFSSO@ukg.com and one will be assigned to you.

After receiving the Okta metadata, your SSO Engineer will complete additional implementation steps within 3-5 business days.

Once completed, you will receive an email with Turnover and Testing documentation. This documentation will guide you through the process of testing both the (1) Inbound SSO connection into UKG Pro and (2) the provisioning process.

Liability/Disclaimer

<sup>© 2021</sup> UKG Inc. All rights reserved. For a full list of UKG trademarks, visit <u>www.ukg.com/trademarks</u>. All other trademarks, if any, are the property of their respective owners. No part of this document or its content may be reproduced in any form or by any means or stored in a database or retrieval system without the prior written authorization of UKG Inc. ("UKG"). Information in this document is subject to change without notice. The document and its content are confidential information of UKG and may not be disseminated to any third party. Nothing herein constitutes legal advice, tax advice, or any other advice. All legal or tax questions or concerns should be directed to your legal coursel or tax consultant.

UKG makes no representation or warranties with respect to the accuracy or completeness of the document or its content and specifically disclaims any responsibility or representation for other vendors' software. The terms and conditions of your agreement with us regarding the software or services provided by us, which is the subject of the documentation contained herein, govern this document or content. All company, organization, person, and event references are fictional. Any resemblance to actual companies, organizations, persons, and events is entirely coincidental.